เนื่องจาก PSI ได้ส่ง Software OTA สำหรับเครื่อง O2 ใหม่ เพื่อเรียงลำดับช่องรายการให้เป็นมาตรฐาน

## กรณี ติดตั้งรับดาวเทียม Thaicom C-Band / Nss6

กดปุ่ม OK หน้าจอจะอยู่ในโหมดของ "ดาวเทียมทั้งหมด"

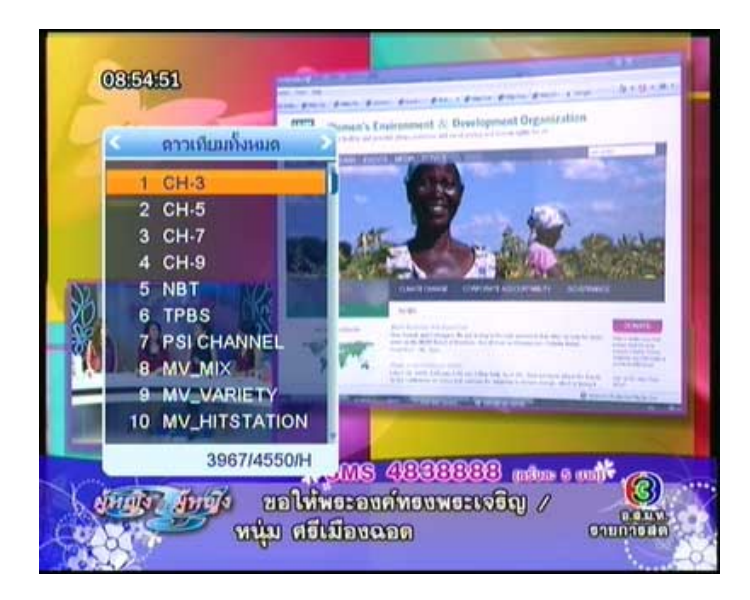

## 2. กดปุ่ม 🕨 เพื่อแสดงช่องรายการลำดับถัดไป

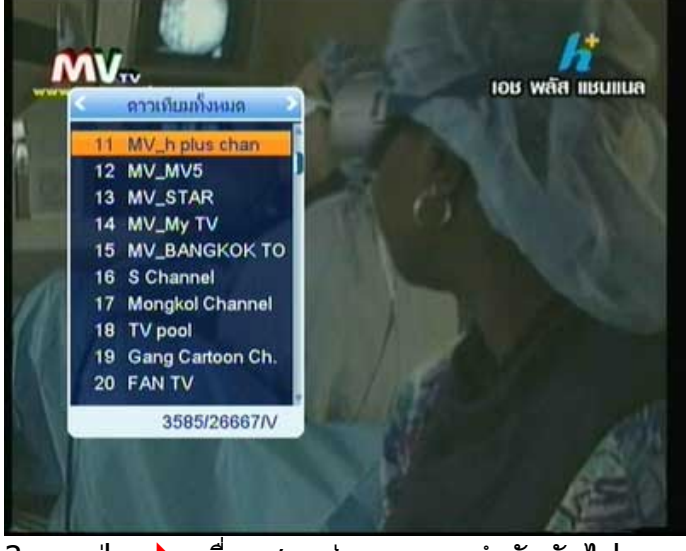

3. กดปุ่ม 🕨 เพื่อแสดงช่องรายการลำดับถัดไป

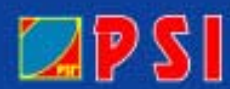

## WWW.PSI.CO.TH

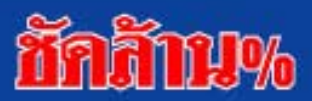

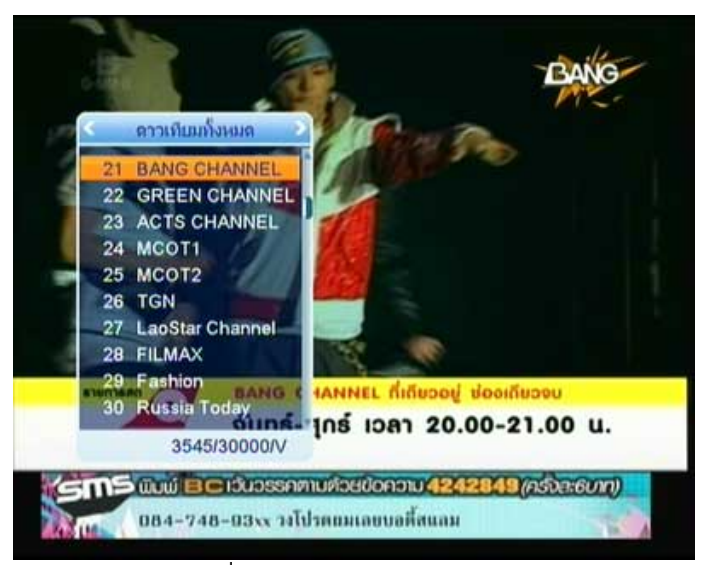

4. กดปุ่ม 🕨 เพื่อแสดงช่องรายการลำดับถัดไป

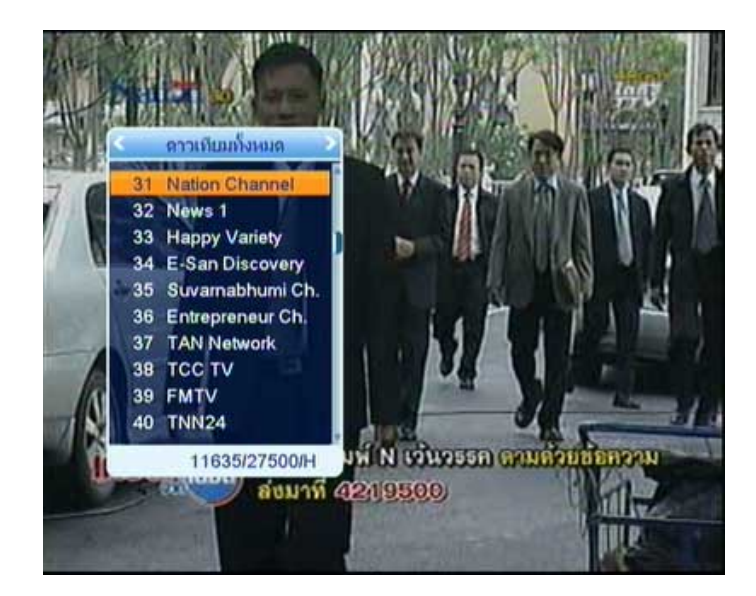

\* หมายเหตุ ช่องที่ 31 เป็นช่องรายการ Nation Channel

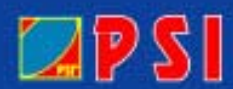

WWW.PSI.CO.TH

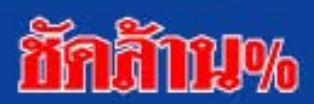